# 利益相反Web申告システム マニュアル 【厚労/AMED】

2025年5月14日 信州大学利益相反事務局

# 【はじめに①】 利益相反自己申告について

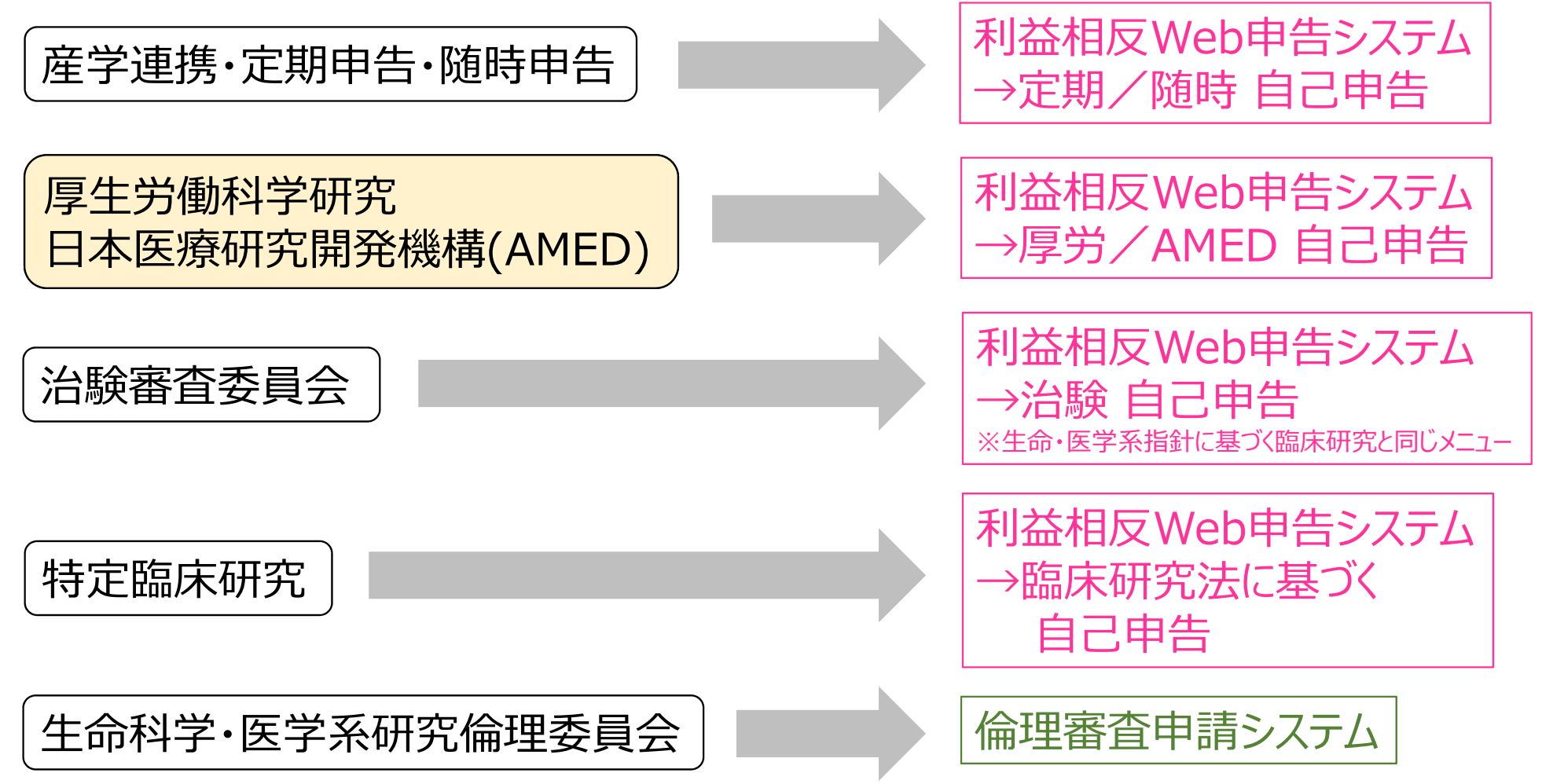

#### 【はじめに②】事前準備

該当する企業との関係において、次のような書類を事前に揃えていただくことにより、自己申告がスムースに行 えます。

#### 【1】研究に関わる書類

- ・厚労科研、AMEDの交付申請書または研究計画書
- ·共同契約書、受託研究契約書、技術指導契約書
- ・薬剤、機器、機材、試料、物品、施設等の提供を受けた際の書類
- ・役務(業務委託契約含む)を受けた際の書類
- ・寄附金、研究助成金、の受入に係る書類

#### 【2】兼業等に関わる書類

- ・原稿依頼に係る書類
- ・講演依頼に係る書類
- ・兼業に係る書類
- ・特許等のロイヤリティ収入に係る書類
- ・株式、新株予約権、出資に係る書類

【3】親族に関わる書類

・株式、新株予約権、出資に係る書類

# 1. ログイン画面「Shibbolethでのログイン」をクリックします。

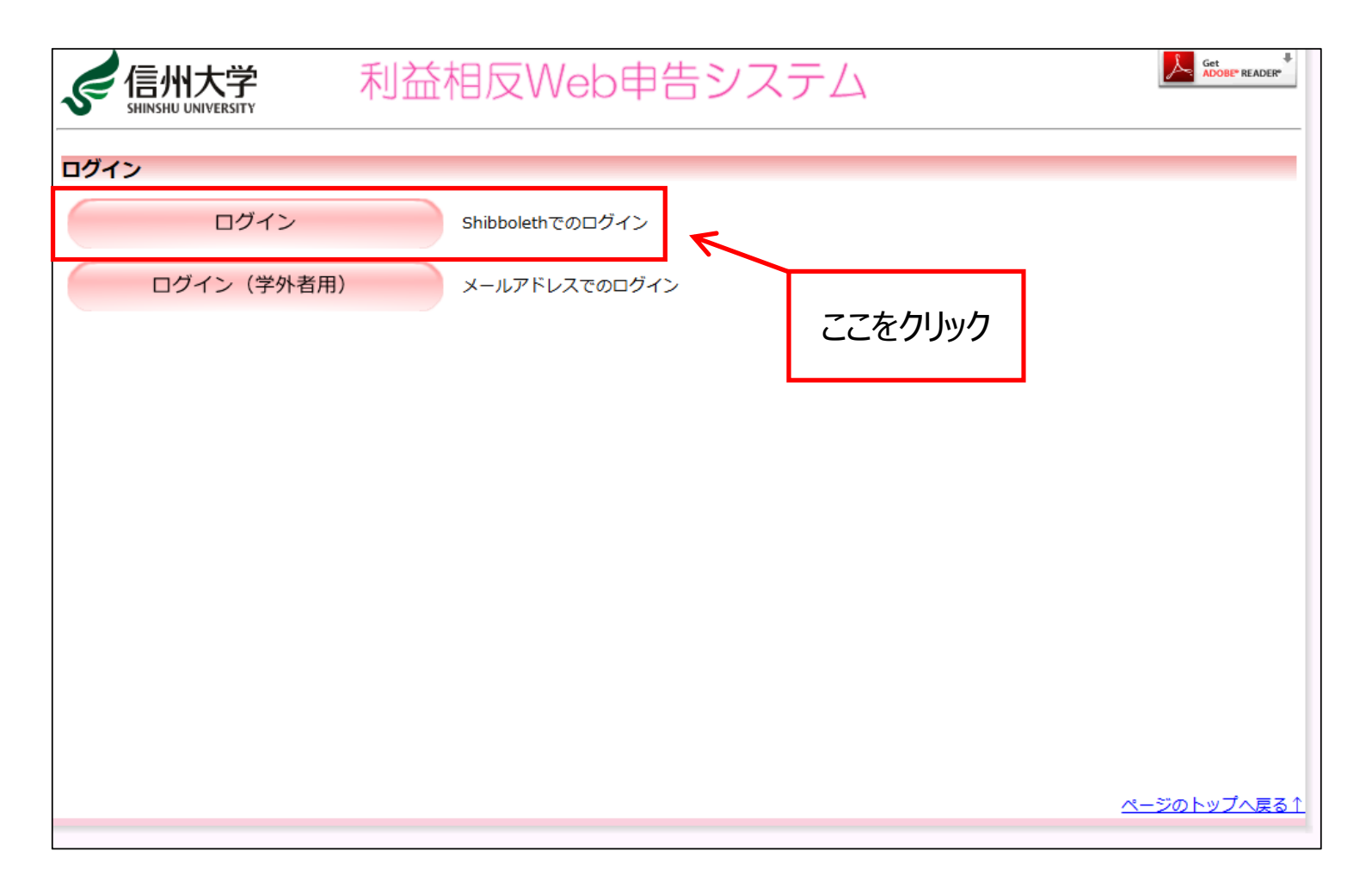

# 2. ACSUのログインID(業務ID)とパスワードでログインします。

| 「信州大学<br>SHINSHU UNIVERSITY<br>ポータルサイトACSU |                                                                                                    |  |
|--------------------------------------------|----------------------------------------------------------------------------------------------------|--|
| PORTAL SITE ACSU                           |                                                                                                    |  |
| ログインID パスワード                               | <ul> <li>ログインIDには、以下を入力してください。</li> <li>・学生:アカウント通知書のログインID</li> <li>・教職員(業務ID):業務ID</li> <li>・教職員(メールID):下記のお知らせをまずご覧ください</li> </ul> |  |
| □ 送信する情報を表示して送信の可<br>否を選択します。              | <ul> <li>・パスワードを忘れた場合</li> <li>・パスワードリマインダ(再設定用URL発行)</li> <li>・多要素認証について</li> <li>・送信する情報について</li> </ul>                             |  |
| ログイン                                       |                                                                                                    |  |
|                                            |                                                                                                    |  |

信州大学情報基盤センター

# 3. ログインすると「申告者用メニュー」が表示されます。

| く<br>信州大学<br>利益                                                                        | 相反Web申告システム                              | <u> く ん ん し ん し ん し ん し ん し ん ん ん ん ん ん ん ん</u> |
|----------------------------------------------------------------------------------------|------------------------------------------|-------------------------------------------------|
| メインメニュー                                                                                |                                          |                                                 |
| メインメニュー                                                                                |                                          |                                                 |
| ~ お知らせ・新着情報                                                                            |                                          |                                                 |
| 2025年04月01日 ★お知らせ・新着情報<br>【掲載日:2025/3/1<br>デストデータ入力しま<br>【掲載日:2025/2/20<br>利益相反web申告シス | ★<br>3]<br>5)した。<br>8]<br>テムのテストサーバー利用開始 |                                                 |
| / 申告者用メニュー                                                                             |                                          |                                                 |
| 定期/随時自己申告                                                                              | ٢                                        |                                                 |
| 厚労/AMED 自己申告                                                                           | •                                        |                                                 |
| 生命・医学系指針に基づく臨床研究/治験 自己申                                                                | <u>+++</u>                               |                                                 |
| 生命・医学系指針に基づく臨床研究/治験 自己申                                                                | 告 ᅌ                                      |                                                 |
| 各書類へのCOI記載確認待ち                                                                         | Ð                                        |                                                 |
| 臨床研究法に基づく自己申告メニュー                                                                      |                                          |                                                 |
| 臨床研究法に基づく自己申告                                                                          | •                                        |                                                 |
| COI管理計画作成中                                                                             | •                                        |                                                 |
| COI管理計画作成完了                                                                            | Ð                                        |                                                 |
| 再生医療等研究の自己申告メニュー                                                                       |                                          |                                                 |
| 再生医療等研究の自己申告                                                                           | •                                        |                                                 |
| COI管理計画作成中                                                                             | •                                        |                                                 |
| COI管理計画作成完了                                                                            | ٩                                        |                                                 |
| 利用ガイド                                                                                  | •                                        |                                                 |
| ✓ 共通メニュー ────────────────────────────────────                                          |                                          |                                                 |
| ユーザー情報編集 😜                                                                             |                                          |                                                 |
| メールログ 📀                                                                                |                                          |                                                 |
|                                                                                        |                                          |                                                 |
|                                                                                        |                                          | <u>ページのトップへ戻る↑</u>                              |
|                                                                                        |                                          |                                                 |

## 4. 利益相反自己申告をするメニューを選びます。

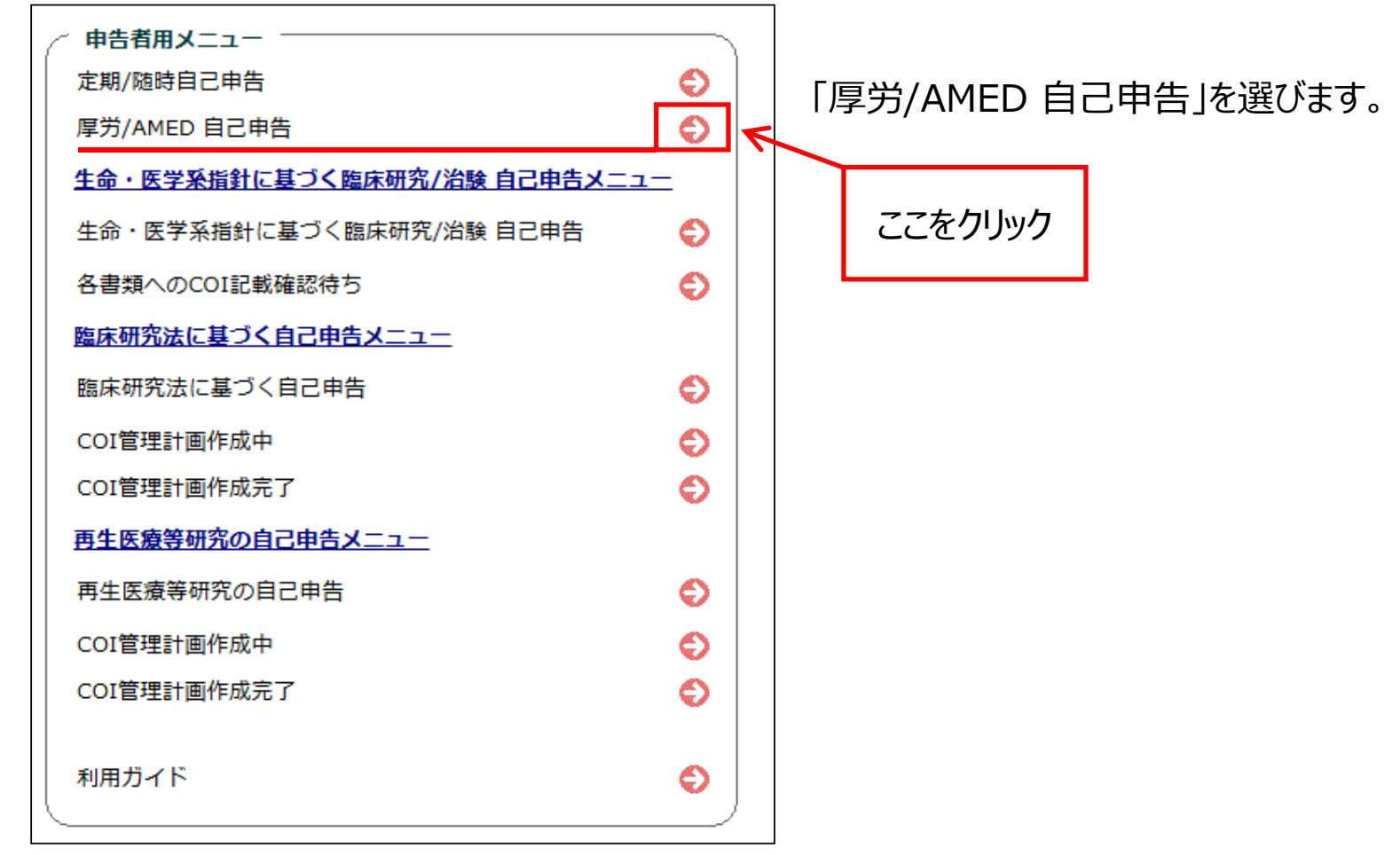

### 5.「申告基本情報入力へ進む」をクリックします。

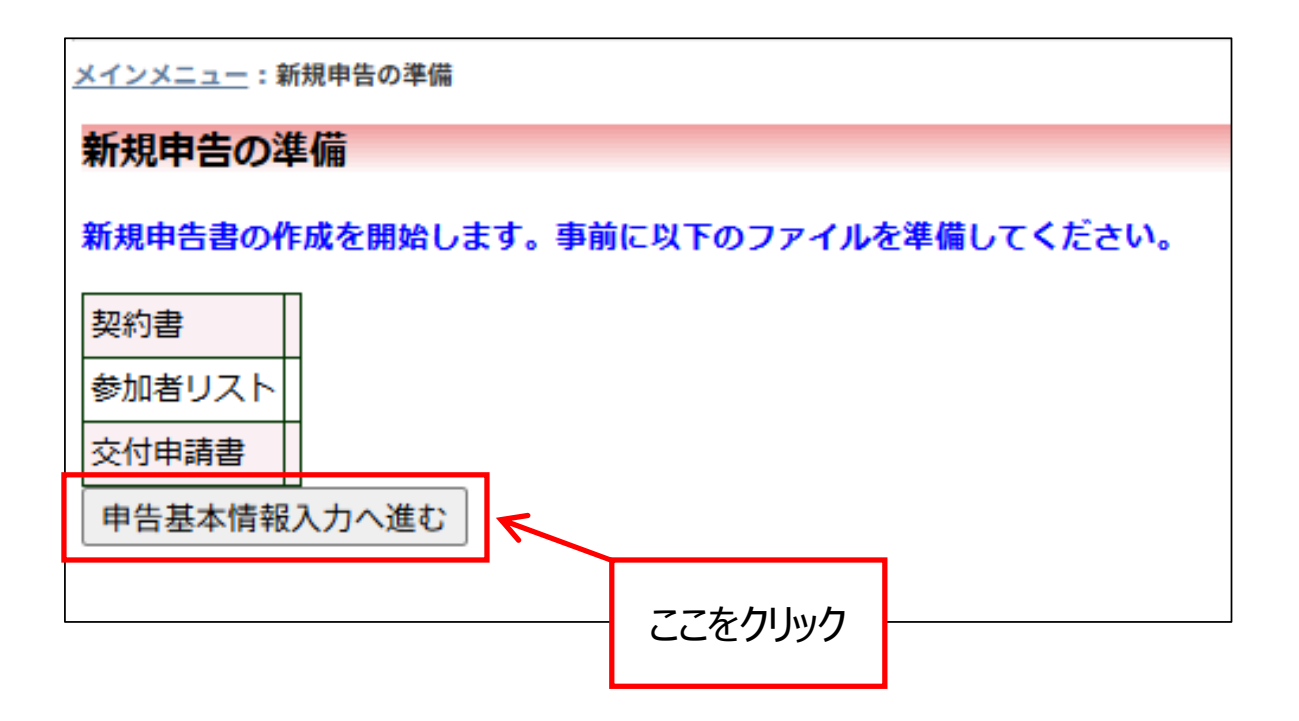

# 5. 申告基本情報を入力します。

| <u>メインメニュー</u> :新規申告 |                                                                  |  |  |  |
|----------------------|------------------------------------------------------------------|--|--|--|
| 新規申告                 |                                                                  |  |  |  |
| 申告基本情報               | 申告基本情報                                                           |  |  |  |
|                      | 申告者情報                                                            |  |  |  |
| 申告者                  | 氏名         所届         職名           信州 太郎         信州大学         教授 |  |  |  |
| 電話番号                 |                                                                  |  |  |  |
| 連絡先(内線等)             |                                                                  |  |  |  |
| 申告年度<br>(西暦で記載)      | 2025 年度                                                          |  |  |  |
| 費用                   | ○厚生労働科学研究費 ○日本医療研究開発機構研究費 ○その他                                   |  |  |  |
| 申告者の立場               | ○研究代表者 ○研究分担者 ○研究参加者                                             |  |  |  |
| 研究課題名                | 8                                                                |  |  |  |
| 研究課題番号               |                                                                  |  |  |  |
|                      | 上記課題の研究代表者                                                       |  |  |  |
| 所属機関名                |                                                                  |  |  |  |
| 所属                   |                                                                  |  |  |  |
| 職名                   |                                                                  |  |  |  |
| 氏名                   |                                                                  |  |  |  |

| 入力について          |                                                                         |  |
|-----------------|-------------------------------------------------------------------------|--|
| 電話番号            | 外線の電話番号等                                                                |  |
| 連絡先(内線等)        | 内線の電話番号等                                                                |  |
| 申告年度<br>(西暦で記載) | 半角数字で入力してください。                                                          |  |
| 費用              | 該当するものを選択してください。<br>その他を選択した場合は、<br>「詳細」の入力欄が表示されますので、名称の入力を<br>お願いします。 |  |
| 申告者の立場          | 該当するものを選択してください。                                                        |  |
| 研究課題名           | 研究課題名を入力してください。                                                         |  |
| 研究課題番号          | 研究課題番号(課題管理番号)等がある場合に<br>は、半角英数字で入力してください。                              |  |
|                 | 上記課題の研究代表者                                                              |  |
| 所属機関名           | 所属機関名を入力してください。                                                         |  |
| 職名              | 職名・役職等を入力してください。                                                        |  |
| 氏名              | 氏名を入力してください。<br>※姓と名の間には全角スペースを入れてください。<br>例)信州 太郎                      |  |

#### 5. 申告チェックシートを入力します。

#### <u>申告チェックシート</u>

※申告対象期間:今回申告の活動相手方企業等と当該1年度と前年度の2年間

【I. 本研究課題と関わりのある企業等について】研究と関係のある企業(当該研究)を抽出

1. 本研究は、企業が製造または販売する薬剤・機器等を対象としている。

🔾 Yes 🔾 No

2. 本研究課題と同一又は類似する研究テーマに関する共同研究等を企業等と実施している。

※ 「共同研究等」とは、臨床研究、受託研究、治験、学術指導、奨学寄附金、研究助成、寄附講座 等

⊖Yes ⊖No

3. 本研究に使用する薬剤、機器、機材、試料、物品、施設等を企業から、無償で受領あるいはディスカウントで受領する。

※ 本研究で薬剤、機器、機材、試料、物品、施設等を使用する場合で、企業等から購入する場合には、「No」へ

⊖Yes ⊖No

4. 本研究の実施に伴い、企業から無償(ディスカウント含む)で役務を受領する。

※ データ・統計解析・モニタリング・プロトコール作成・発表資料作成・被験者リクルート等一つでも、一部分でも関与していれば、YESへ

※ 発表資料作成支援には、論文作成・プレゼン資料作成・予稿作成・報告書作成等も含む

⊖Yes ⊖No

5. 本研究に、企業等に在籍している者(本学が受け入れている研究員・社会人学生(ポスドク等合む)、又は本学への出向者等合む)が参加し、その一部を担当 する。

※ 分担研究者、協力者として参画する場合を含む

⊖Yes ⊖No

# 6. 該当(Yes)する場合は、詳細に申告をします。

| <u>申告チェックシート</u>                    |                                                                     |   |  |  |
|-------------------------------------|---------------------------------------------------------------------|---|--|--|
| ※申告対象期間:今回申告の活動相手方企業等と当該1年度と前年度の2年間 |                                                                     |   |  |  |
| 【I. 本研究課題と関                         | 関わりのある企業業について1研究と関係のある企業(当該研究)を抽出                                   |   |  |  |
| 1. 本研究は、企業                          | 注意なた ① ここをクリック を対象としている。                                            |   |  |  |
| ● Yes ○ No                          |                                                                     |   |  |  |
| 企業名                                 |                                                                     |   |  |  |
| <b>2.</b> 本研究課題と                    | 1. 本研究は、企業が製造または販売する薬剤・機器等を対象としている。                                 |   |  |  |
| ※ 「共同研究等」                           |                                                                     |   |  |  |
| ⊖Yes ⊖No                            |                                                                     |   |  |  |
| 3. 本研究に使用                           |                                                                     |   |  |  |
| ※ 本研究で薬剤、                           |                                                                     |   |  |  |
| ⊖Yes ⊖No                            |                                                                     |   |  |  |
| 4. 本研究の実施                           | 本研究の実施<br>本研究の実施                                                    |   |  |  |
| ※ データ・統計解                           |                                                                     |   |  |  |
| ※ 発表資料作成支                           | ※剤・機器等本研究は、企業が製造または販売する薬剤・機器等を対象としている。                              |   |  |  |
|                                     | ※今回申告の活動相手方企業 タガリー ② 英文川 地 四々 笑ち ユ カリアノゼナリ                          | ר |  |  |
| 5. 本研究に、①<br>する                     | 等と当該1年度と過去1年度内 日本・ 3 栄用・ (法話名寺で入力してんここい)                            |   |  |  |
|                                     |                                                                     |   |  |  |
| ※ 分担研究者、協<br>○ Yes ○ No             |                                                                     |   |  |  |
|                                     | (4) UKJ で ソゾツ (4) UKJ で ソゾツ (4) (4) (4) (4) (4) (4) (4) (4) (4) (4) |   |  |  |

| 2. 3                                            | 本研究課題と同一又は類似する研究テーマに関する共同研究等を企業等と実施している。                                                                                                    |   |  |
|-------------------------------------------------|----------------------------------------------------------------------------------------------------|---|--|
| ※ 「共同研究等」とは、臨床研究、受託研究、治験、学術指導、奨学寄附金、研究助成、寄附講座 等 |                                                                                                    |   |  |
|                                                 | Yes ○ No     ① ここをクリック     ① ここをクリック     □ ここをクリック     □ ここをクリー    □ ここをクリー    □ ここをクリー    □ ここをクリー    □ ここをクリー    □ ここをクリー    □ ここをクリー    □ ここをクリー    □ ここをクリー    □ ここをクリー    □ ここをクリー    □ ここをクリー    □ ここをクリー    □ ここをクリー    □ ここをクリー    □ ここをクリー    □ ここをクリー    □ ここをクリー    □ ここをクリー    □ ここをクリー    □ ここをクリー    □ ここと    □ ことをクリー    □ ここをクリー    □ ここをクリー    □ こ    □ こ    □ こ    □ こ    □ こ    □ こ    □ こ    □ こ     □ こ     □ こ     □ こ     □ こ     □ こ     □    □ こ     □    □     □     □     □     □ |   |  |
| 3. 3                                            | 本研究に使用する薬剤、機器、機材、試料、物品、施設等を企業から、無値で受領あるいはティスカワントで受領する。                                                                                                    |   |  |
| 0                                               | 2. 本研究課題と同一又は類似する研究テーマに関する共同研究等を企業等と実施している。                                                                                                    |   |  |
| <b>4.</b>                                       | 企業名     ② 企業名を入力してください                                                                                                    |   |  |
| Non                                             | · / 過去申告からの取込 · · · · · · · · · · · · · · · · · · ·                                                                                                    |   |  |
| 5. :<br>する                                      | 企業名から過去の情報を検索                                                                                                    |   |  |
| × 5                                             | 本研究課題と同一又は類似する研究テーマに関する共同研究等を企業等と実施している。                                                                                                    | 1 |  |
|                                                 | ※今回申告の活動相手方企業 研究の種別: ③ 研究の種別を入力してください                                                                                                    |   |  |
|                                                 | 等と当該1年度と過去1年度内 契約書: (〇有 〇無)                                                                                                    |   |  |
|                                                 | OK                                                                                                    | - |  |
|                                                 | ⑤「OK」をクリック     ④「有無」を選択                                                                                                    |   |  |

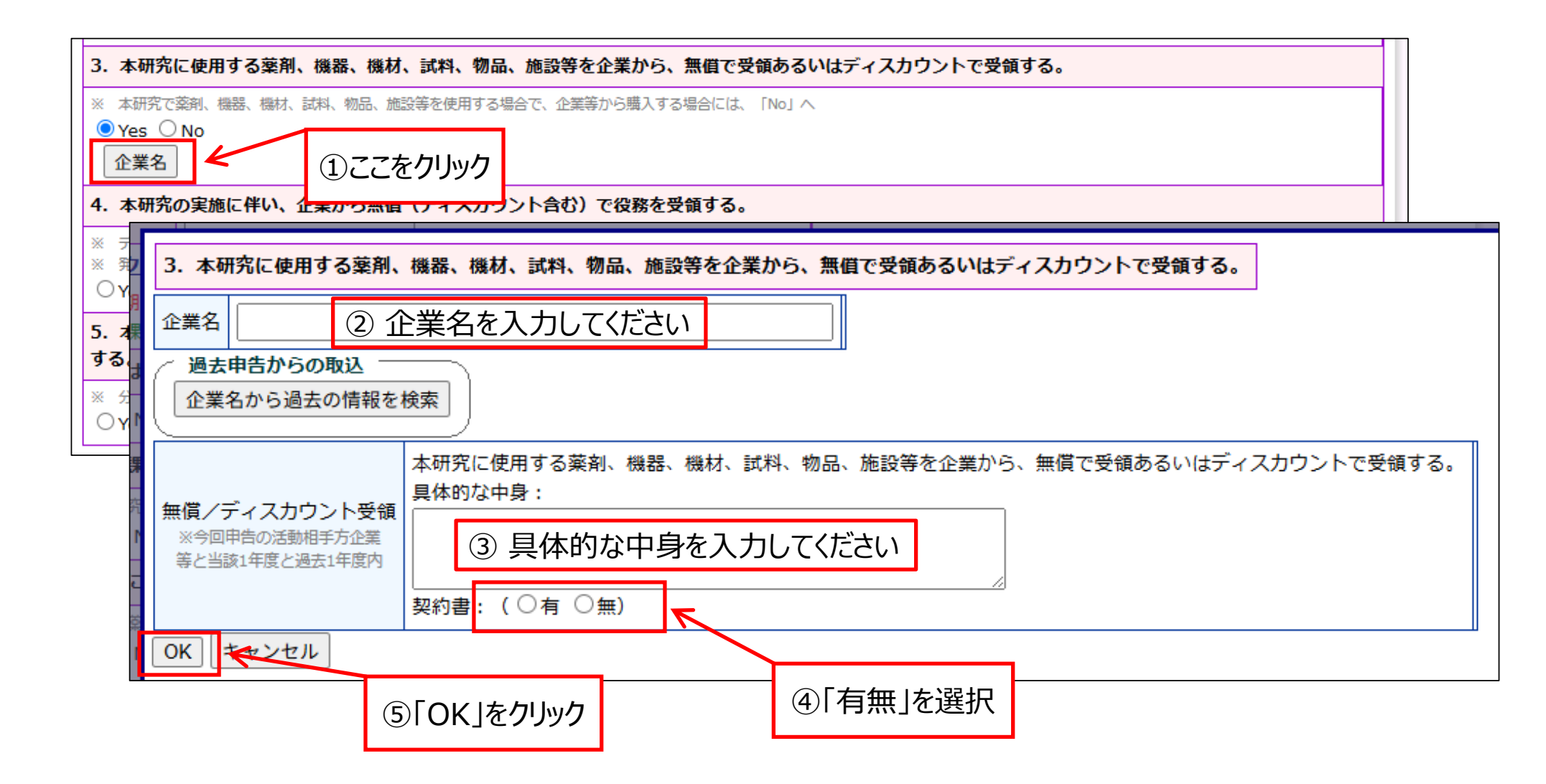

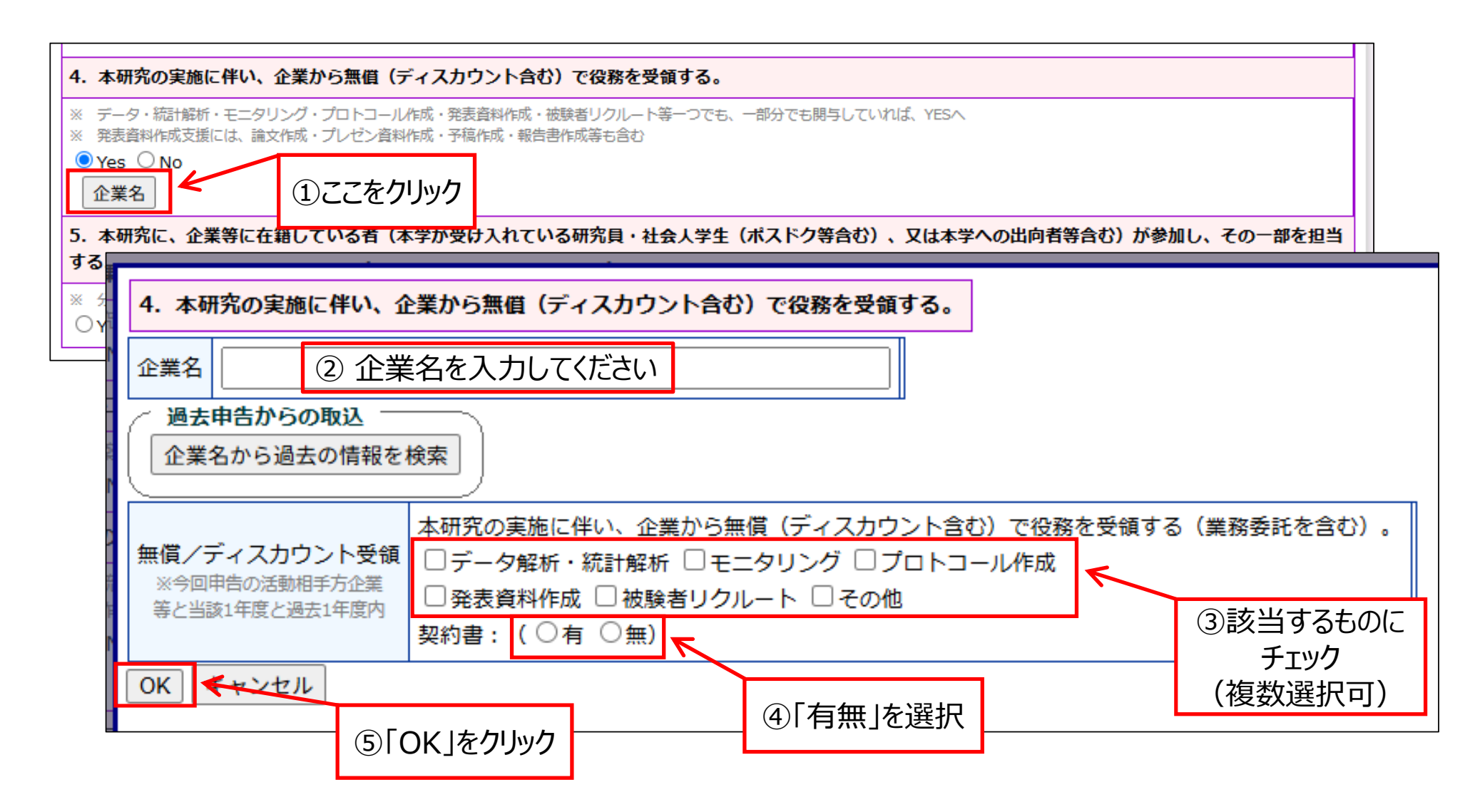

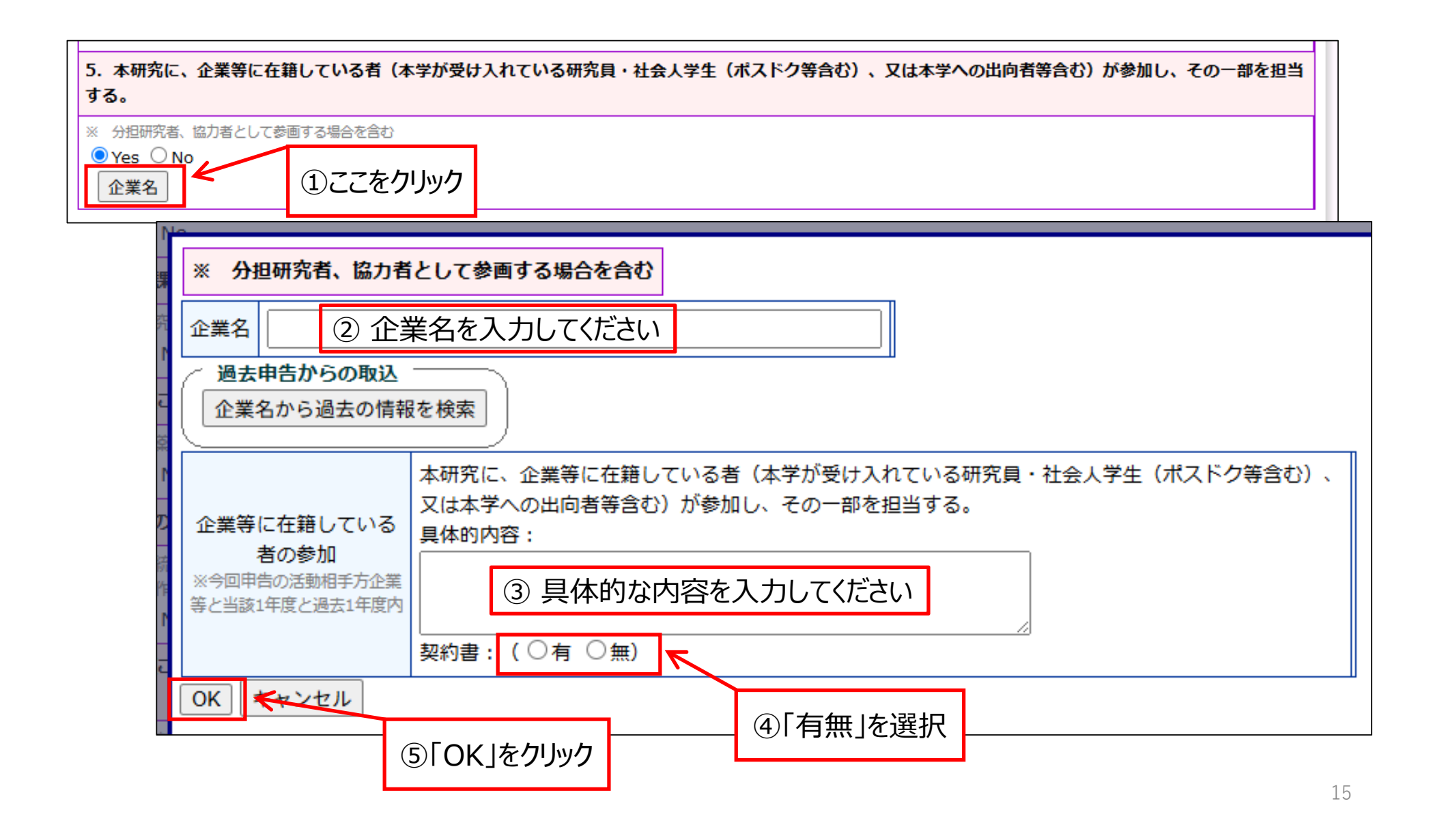

### 6. 上記の「申告チェックシート」で該当した企業等について経済的利害関係 を申告します。

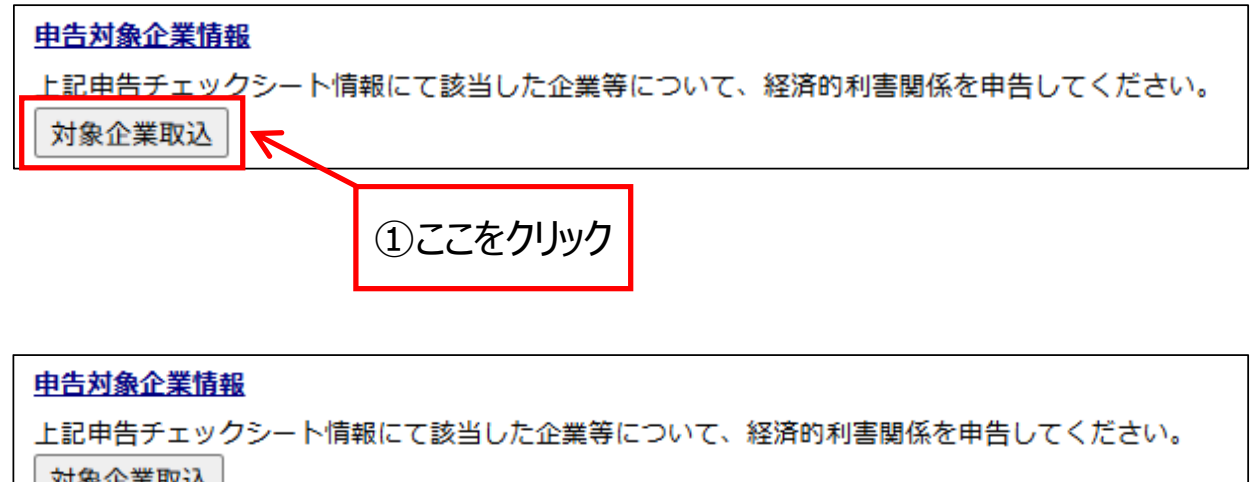

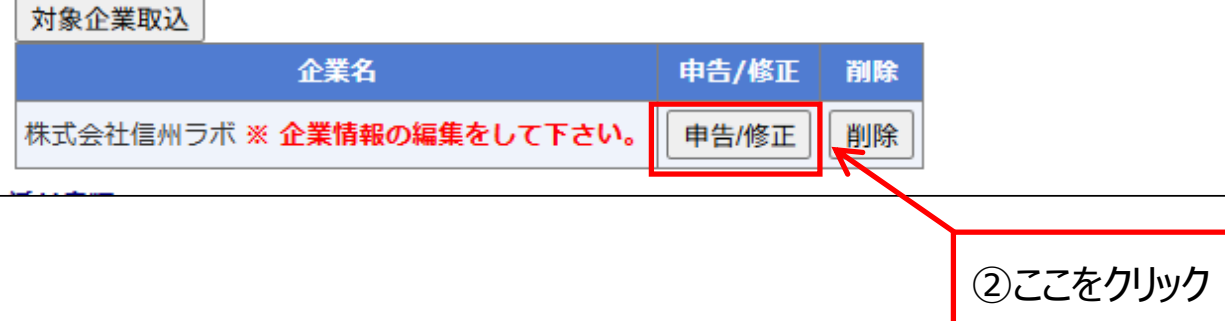

| <ol> <li>1. 当該企業から申告</li> </ol>                                                                                                    | 者が実質的に使途を決定し得る研究費・寄附金等の総額が、年間200万円を超えている。                                                                                                    |           |                                                                                                    |
|----------------------------------------------------------------------------------------------------|----------------------------------------------------------------------------------------------------|-----------|----------------------------------------------------------------------------------------------------|
| <ul> <li>※合計200万円を超える場合のみご記入ください。</li> <li>※受入金額は、間接経費を含めた総額で申告</li> <li>年間合計※合計200万円を超える産学連携活動による収入</li> <li>前年度:</li> <li>〇 Yes ● No</li> </ul> |                                                                                                    | ※例え<br>前年 |                                                                                                    |
|                                                                                                    | ● Yes ○ No<br>活動内容                                                                                                    |           |                                                                                                    |
|                                                                                                    | <ul> <li>✓ (1)共同研究の受入</li> <li>受入れ金額</li> <li>円/年間</li> <li>実施予定時期</li> <li>二年_月_日</li> <li>※ 一年_月_日</li> <li>※ ※ 了日と年間の両方が入力された場合、年間が優先されます</li> </ul>    | 年間)       |                                                                                                    |
|                                                                                                    | <ul> <li>✓ (2)受託研究の受入</li> <li>受入れ金額</li> <li>四/年間</li> <li>実施予定時期</li> <li>二二年_月_日</li> <li>※ 一二二年_月_日</li> <li>※ ※ 了日と年間の両方が入力された場合、年間が優先されます</li> </ul> | 年間)       | <ul> <li>✓ (5)寄附講座への寄附金の受入(給与を含む)</li> <li>※講座の代表者のみ</li> <li>人件費</li> <li>○含む</li> <li>○含む</li> </ul> |
|                                                                                                    | <ul> <li>✓ (3)奨学寄附金の受入</li> <li>受入れ金額</li> <li>一年_月_日</li> </ul>                                                                                           |           | 受入れ金額<br>実施予定時期 <u></u> 年月日 × == ~ ~年月日 × == ~ (又は 年間)<br>※終了日と年間の両方が入力された場合、年間が優先されます                 |
| ▲子 日 建 伤 冲 到                                                                                                    | <ul> <li>✓ (4)研究助成金の受入</li> <li>受入れ金額</li> <li>円/年間</li> <li>実施予定時期</li> <li>年_月_日</li> <li>※ 一一年_月_日</li> <li>※ ※ (又は)</li> <li>※ ※ (又は)</li> </ul>       | 年間)       | ● (0) F Will 400 文八<br>受入れ金額                                                                           |

| 2. 当該企業が提供す   | -<br>☆る寄附講座等に所雇している。<br>                                                                                                    |                                              |
|---------------|----------------------------------------------------------------------------------------------------|----------------------------------------------|
| 寄附講座等<br>への所属 | <ul> <li>寄附講座等への所属</li> <li>前年度:</li> <li>Yes ● No</li> <li>今年度:</li> <li>Yes ○ No</li> <li>給与の支給 ○ 有、○ 無</li> <li>実施予定時期 [年_月_日] 区 Ш ~ [年_月_日 区</li> <li>※終了日と年間の両方が入力された場合、年間が優先されます</li> </ul> | ※例示は、今年度になっていますが、<br>前年度も該当がある場合は、申告をお願いします。 |

|                   | 3. 当該企業との間に<br>が年間合計100万円を | □<br>こ、申告者本人あるいは申告者と生計を同じにする配偶者およびその一親等の親族(<br>を超える個人的な利益関係がある。<br>                                                                                                    | (親・子)                                                                 |
|-------------------|----------------------------|----------------------------------------------------------------------------------------------------|-----------------------------------------------------------------------|
|                   |                            | 年間合計100万円を超える収入の有無<br>※合計100万円を超える場合のみご記入ください。<br>前年度:<br>○ Yes ○ No<br>今年度:<br>● Yes ○ No<br>収入の内訳<br>☑ ①原稿料                                                                                     | ※例示は、今年度になっていますが、<br>前年度も該当がある場合は、申告をお願いします。<br>ここでは、申告者の個人収入の申告をします。 |
| 21<br>1<br>1<br>1 | <b>申告者の</b> 個人収入           | 受入れ金額     円       ✓ ②講演料       受入れ金額                                                                                                    |                                                                       |
|                   |                            | <ul> <li>図ロイヤリティ         受入れ金額         <ul> <li>円</li> <li>④その他収入</li> <li>※技術移転による個人への配分がある場合はごちらに記入</li> <li>受入れ金額             <ul> <li>円</li> <li>内容</li> <li></li></ul> </li> </ul></li></ul> |                                                                       |
| <b>*</b>          |                            |                                                                                                    |                                                                       |

|                                                      | 年間合計100万円を超える収入の有無<br>※合計100万円を超える場合のみご記入ください。<br>※家族:申告者と生計を同じにする配偶者および一親等の者<br>前年度:<br>○ Yes ○ No<br>今年度:<br>● Yes ○ No | ※例示は、今年度になっていますが、<br>前年度も該当がある場合は、申告をお願いします。<br>ここでは、家族の個人収入の申告をします。 |
|------------------------------------------------------|----------------------------------------------------------------------------------------------------|----------------------------------------------------------------------|
| <br>  <br>  <br>  <br>  <br>  <br>  <br>  <br>  <br> |                                                                                                    |                                                                      |
|                                                      | ✓ ③ロイヤリティ         受入れ金額         ✓ ④その他収入         受入れ金額         円         内容                                               |                                                                      |

| 4. 当該企業の役員等<br>が就任している。 | に、申告者本人あるい                                                              | №は申告者と生計を同じにする配偶者およびその-                                                                    | 親等の親族(親・子)    |                                                  |
|-------------------------|-------------------------------------------------------------------------|--------------------------------------------------------------------------------------------|---------------|--------------------------------------------------|
|                         | 役員就任の有無<br>前年度:<br>○Yes ○No<br>今年度:<br>●Yes ○No<br>役職名                  | ※例示は、今年度は<br>前年度も該当があ<br>ここでは、申告者と                                                         |               | こなっていますが、<br>る場合は、申告をお願いします。<br>家族の役員等就任の申告をします。 |
| 申告者の役員等就任               | 内容                                                                      |                                                                                            |               |                                                  |
|                         | 兼業許可申請状況<br>実施予定時期                                                      | <ul> <li>○許可済○申請中○申請予定○その他</li> <li>二年_月_日</li> <li>※終了日と年間の両方が入力された場合、年間が優先されま</li> </ul> | _日 🛛 🎟 (又は年間) |                                                  |
| <b>家族の</b> 役員等就任        | 役員等就任の有無<br>※家族:甲告者と生計を同<br>前年度:<br>○Yes ○No<br>今年度:<br>●Yes ○No<br>役職名 | ]じにする配偶者および一親等の者                                                                           |               |                                                  |
|                         | 内容 役職に就いた者                                                              | ○ 配偶者 ○ 一親等の者                                                                              |               |                                                  |

| 5. 申告者本人あるい(<br>が当該企業の株式を保<br>あるいは当該企業に出 | ま申告者と生計を同じにする配偶者およびその一親等の親族(親・子)<br>有(公開株式:5%以上、未公開株:1株以上、新株予約権:1個以上)している。<br>資を行っている。                          |                                              |
|------------------------------------------|----------------------------------------------------------------------------------------------------|----------------------------------------------|
| <b>申告者の</b> 株式等保有                        | 株式保有の有無<br>※上場株は全株式の5%以上、未上場株は1株以上、新株予約権は1個以上<br>前年度:<br>○Yes ○No<br>今年度:                                       | ※例示は、今年度になっていますが、<br>前年度も該当がある場合は、申告をお願いします。 |
|                                          | ● Yes ○ No<br>○公開株式 ○ 未公開株式 ○ 新株予約権                                                                             |                                              |
| 申告者の出資                                   | 出資の有無<br>前年度:<br>○ Yes ○ No<br>今年度:<br>● Yes ○ No<br>出資した日年_月_日 × ==<br>報問年_月_日 × ==<br>期間年_月_日 × == ~ ~年_月_日 × |                                              |

| 家族の株式等保有 | 株式保有の有無         ※上場株は全株式の5%以上、未上場株は1株以上、新株予約権は1個以上         ※家族:申告者と生計を同じにする配偶者および一親等の者         前年度:         ○ Yes ○ No         今年度:         ● Yes ○ No         ○ 公開株式 ○ 未公開株式 ○ 新株予約権 | ※例示は、今年度になっていますが、<br>前年度も該当がある場合は、申告をお願いします。<br>ここでは、家族の株式等保有と出資の申告をします。 |
|----------|----------------------------------------------------------------------------------------------------|--------------------------------------------------------------------------|
| 家族の出資    | 出資の有無         ※家族:甲告者と生計を同じにする配偶者および一親等の者前年度:         ○Yes ○No         今年度:         ③Yes ○No         出資した日      年_月_日         金額       円         期間      年_月_日                        |                                                                          |

| 6. その他、当該企業 | ことのないである。                                                                            |                      |
|-------------|--------------------------------------------------------------------------------------|----------------------|
| ż           | ※融資・保証で該当があった場合、寄附講座の親講座受入れはここに記載<br>申告者のその他内容<br>前年度:                               |                      |
| +<br>その他    | 合年度:                                                                                 | ※ここでは、申告者と家族の申告をします。 |
|             |                                                                                      |                      |
|             | ※融資・保証で該当があった場合、寄附講座の親講座受入れはここに記載<br>家族のその他内容<br>※家族:申告者と生計を同じにする配偶者および一親等の者<br>前年度: |                      |
| é           |                                                                                      |                      |
|             | 5年度:                                                                                 |                      |
| OK キャンセル    | - Y.                                                                                 |                      |

### 8. 必要な添付資料をシステムに登録(アップロード)します。

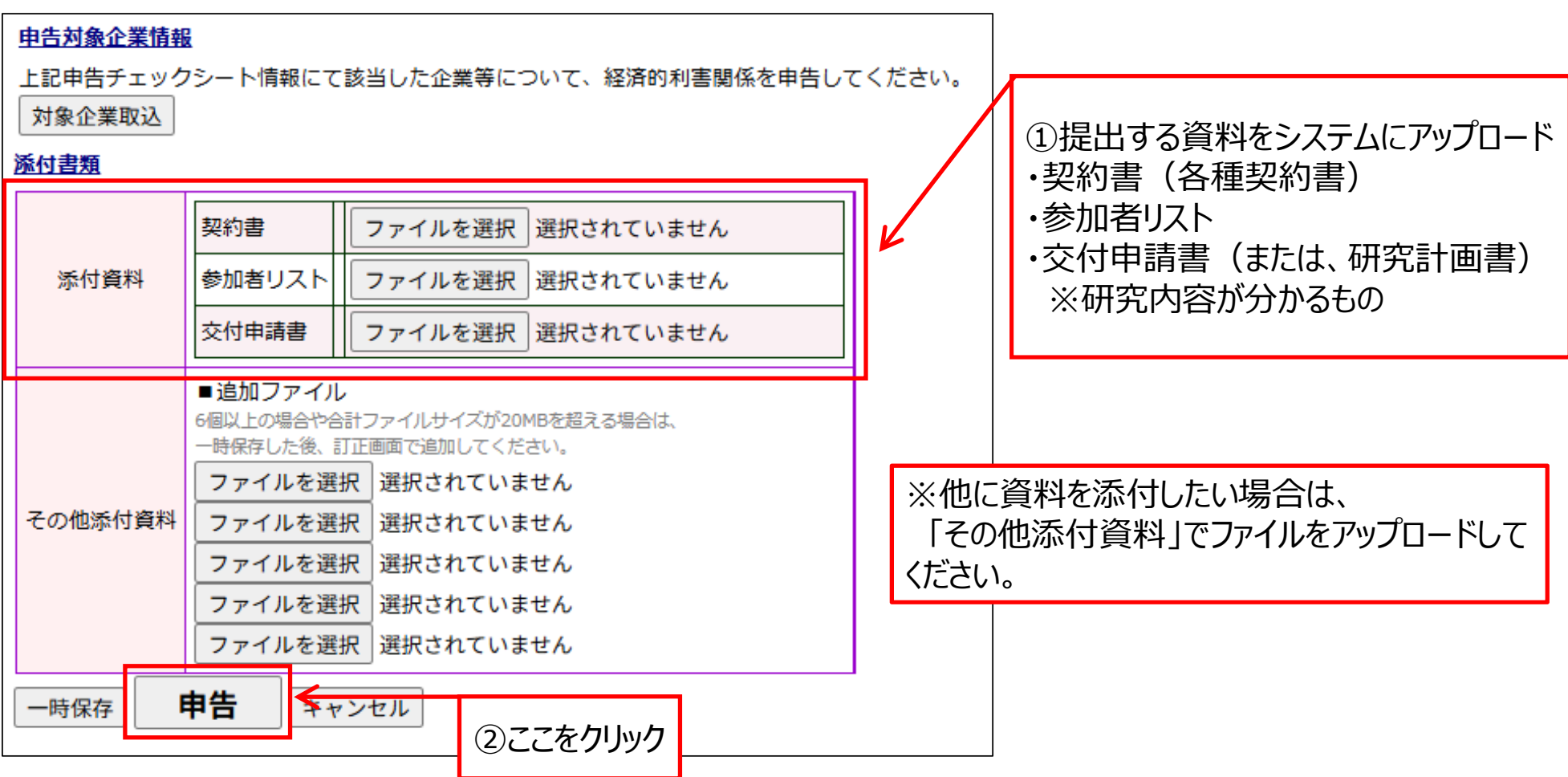

9. 申告内容を確定します。

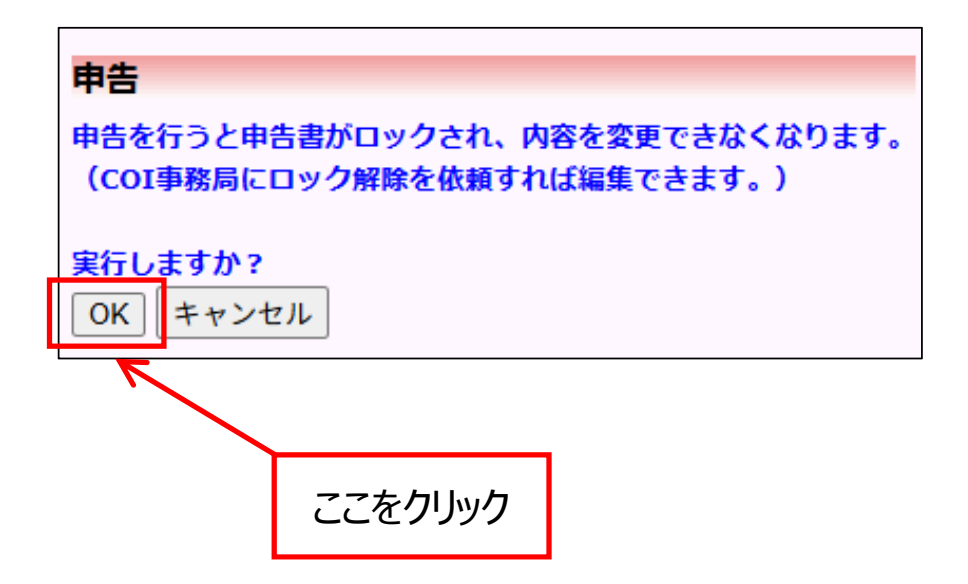